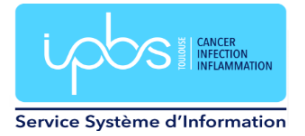

## **Configuration Mail automatique d'absence**

Connectez-vous sur https://webmail.ipbs.fr

## Cliquez sur Préférences

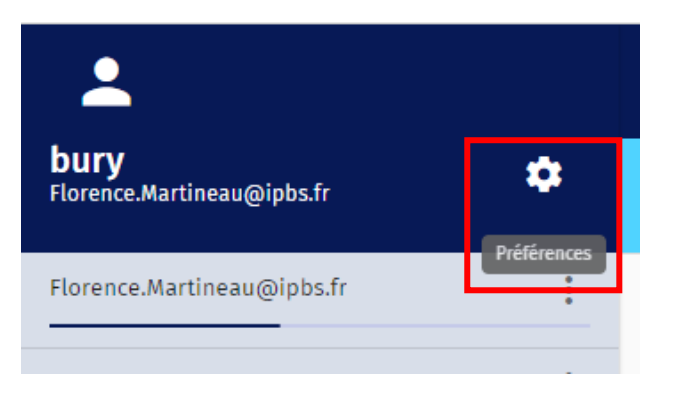

Allez dans Courrier puis dans Absence prolongée

| <b>±</b>                                  | MERCREDI                                              | 14         |              |         |                   |  |
|-------------------------------------------|-------------------------------------------------------|------------|--------------|---------|-------------------|--|
| <b>bury</b><br>Florence.Martineau@ipbs.fr |                                                       |            |              |         |                   |  |
| Préférences                               | GÉNÉRAL                                               | ÉTIQUETTES | COMPTES IMAP | FILTRES | ABSENCE PROLONGÉE |  |
| 🕸 Général                                 | Activer les réponses automatiques d'absence prolongée |            |              |         |                   |  |
| 🖬 Agenda                                  |                                                       |            |              |         |                   |  |
| Carnet d'adresses                         |                                                       |            |              |         |                   |  |
| Courrier                                  |                                                       |            |              |         |                   |  |
|                                           |                                                       |            |              |         |                   |  |

Cliquez sur Activer les réponses automatiques d'absence prolongée.

Indiquer :

- le sujet de la réponse automatique
- le contenu de la réponse automatique
- cocher « Ne pas envoyer aux listes de diffusion »
- les conditions d'activation : définissez les dates/heures de début et de fin de la réponse automatique

## Exemple de réglages

| <b>bury</b><br>Florence.Martineau@ipbs.fr                              |                                                                                                    |
|------------------------------------------------------------------------|----------------------------------------------------------------------------------------------------|
| Préférences                                                            | GÉNÉRAL ÉTIQUETTES COMPTES IMAP FILTRES ABSENCE PROLONGÉE                                                                                                    |
| <ul> <li>Général</li> <li>Agenda</li> <li>Carnet d'adresses</li> </ul> | <ul> <li>Activer les réponses automatiques d'absence prolongée</li> <li>Modifier le sujet de la réponse automatique*</li> <li>Absence Florence Martineau du 01/07/2023 au 16/07/2023</li> <li>Inscrire §Quibect pour insére le sujet original</li> </ul>                                                                                                    |
| Courrier                                                               | Contenu de la réponse automatique"<br>le suis actuellement en consés du 01/07/2023 au 16/07/2023 inclus                                                                                                    |
|                                                                        | Adresses de courrel   Forence.Martíneau@jobs.fr @ Adresse de courriel   Nombre de jours entre les réponses d'absence   1   • Ne pas envoyer les réponses aux listes de diffusion   • Doujours envoyer les néponses aux listes de diffusion   • Doujours envoyer le message de vacances prolongées   • Le message de vacances et envoyé avant d'appliquer vos filtres.   • Debuter la réponse automatique le      Premier jour d'absence*    • Débuter la réponse automatique le     • Debuter la réponse automatique le     • Debuter la réponse automatique le     • Debuter la réponse automatique le     • Debuter la réponse automatique le     • Debuter la réponse automatique le     • Debuter la réponse automatique le     • Debuter la réponse automatique le     • Debuter la réponse automatique le     • Debuter la réponse automatique le     • Debuter la réponse automatique le     • Debuter la réponse automatique le     • Debuter la réponse automatique le     • Debuter la réponse automatique le |

Puis cliquez sur Enregistrer.